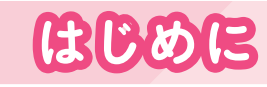

ばんざい しょうかっこう ひとり たい 現在の小学校では一人に1台、ノートパソコンやタブレットなどの端末が配られてい ます。その端末で、Google Workspace for Education (以下、Google <sup>ッークスペース</sup> Workspace)というサービスを使って授業を進めている学校が多くあります。

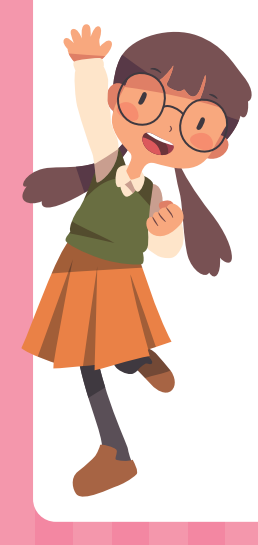

「首分でできる! めざせ! Google Workspace for エデュケーション Educationマスター」シリーズは、授業や学校生活で役立つ Google Workspace アプリの使い方について紹介します。

「② Google ドキュメント™、Google スライド™ ほか」では、タイトルのアプリに  $z_{p}$   $z_{p}$   $z_$ などを作る方法を一通り確認できます。それらのファイルを作りたい場合は、ぜひこの <sup>ほん てじゅん かくにん</sup> 本で手順を確認してみてください。

つまずきやすい操作も、画面の写真と一緒につ一つ一つやさしく解説しているので、 

|                    | <b>30</b>                                                                |
|--------------------|--------------------------------------------------------------------------|
| ファイルについて           | ▶ ファイルの種類と作り方を学ぼう・・・・・・・・・・・・・・・・・・・・・・・・4                               |
| Google ドキュメント      | ドキュメントを作ろう<br>みんなで編集しよう 10                                               |
| Google スライド        | プレゼンテーションを作ろう 12<br>スライドに写真を入れよう 18<br>スライドショーで発表しよう 21                  |
| Google<br>スプレッドシート | スプレッドシートを <sup>2</sup> だろう 24<br>表を作ろう 26<br>グラフを <sup>2</sup> だってみよう 29 |

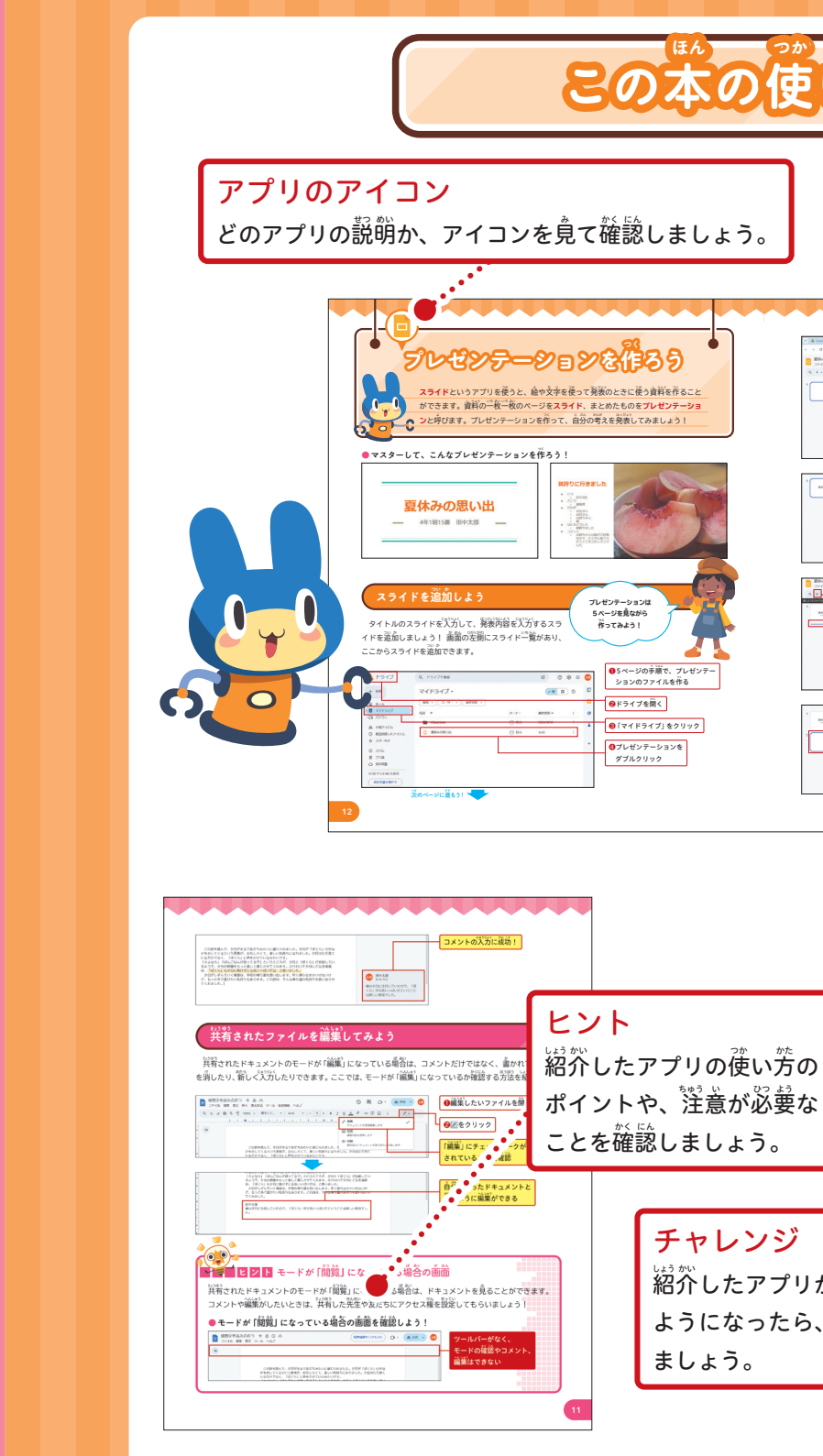

本書に掲載した会社名、プログラム名、システム名、サービス名等は一般に各社の商標または登録商標です。 本文中では™、®は必ずしも明記していません。 本書の内容は、2024年12月時点のものです。 サービス・ソフトウェアのアップデートに伴い、変更されることがあります。

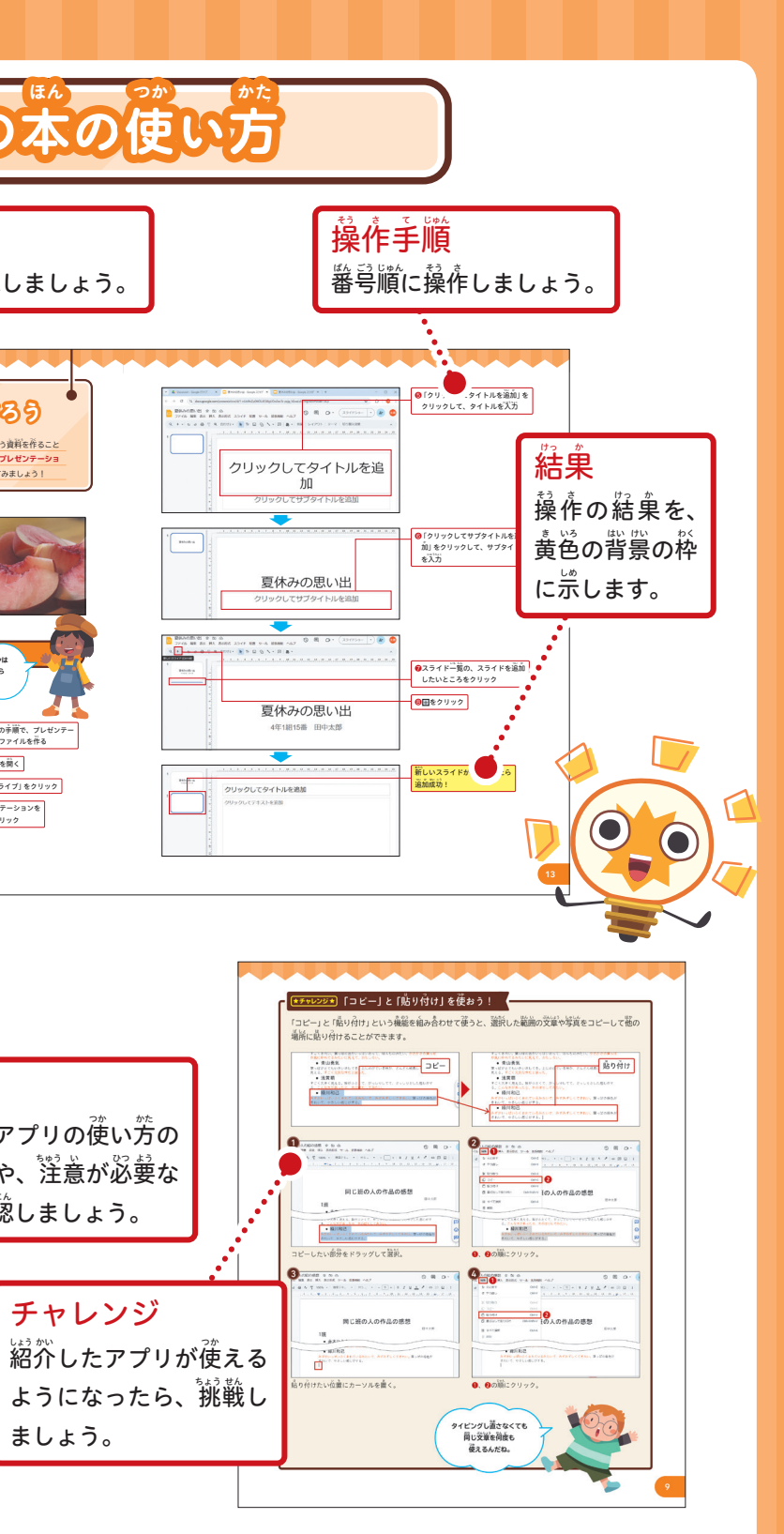

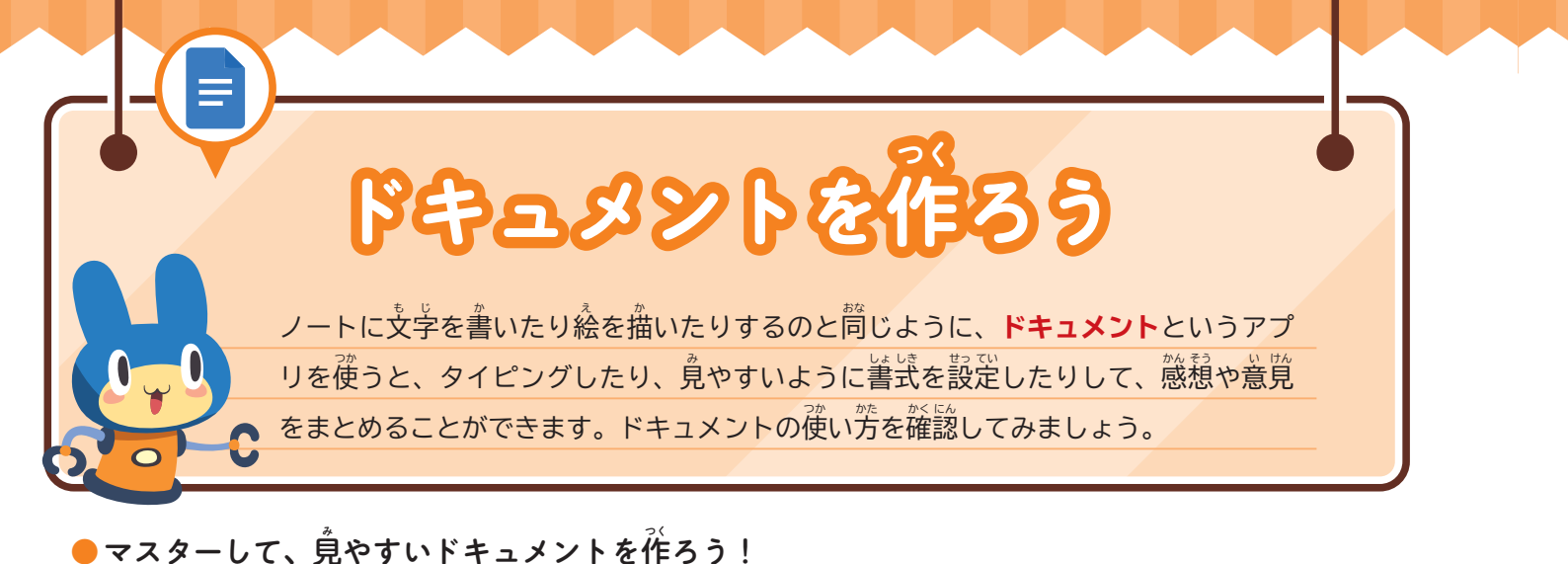

## 同じ班の人の作品の感想 同じ班の人の作品の感想 田中太郎 1班 赤木ひとみ 田山大郎 すごくきれい。葉っぱの色がいっぱいあって、ほんものみたい。かさかさの葉っぱが風にゆ 1班 れてるみたいに見えて、おもしろい。 赤木ひとみ 青山勇気 葉っぱがとてもいきいきしてる。上にのびている枝が、どんどん成長してるように見える。 すごくきれい、葉っぱの色がいっぱいあって、ほんものみたい。かさかさの 葉っぱが風にゆれてるみたいに見えて、おもしろい。 すごく元気な木だと思った。 津林苗 • 青山勇気 |浅黄明 |すごく大きく見える。幹がふとくて、がっしりしてて、どっしりとした感じがする。こんな 葉っぱがとてもいきいきしてる。上にのびている枝が、どんどん成長してる 木があったら、木のぼりしてみたい。 ように見える。すごく元気な木だと思った 緑川和己 <sup>線川初口</sup> みずがいっぱいふくまれているみたいで、みずみずしくてきれい。葉っぱの緑色がきれい で、やさしい感じがする。 浅黄萌 すごく大きく見える。幹がふとくて、がっしりしてて、どっしりとした感じ がする んな木があったら、木のぼりしてみた

# 書式を設定しよう

書式には、文字の色や大きさを変えるテキストの書式と、 たいらく いち か たいらく しょしき しょしき せってい ほう 段落の位置を変える段落の書式があります。書式の設定の方 ドキュメントは 法を確認して、特に読んでもらいたい文字を創立たせたり、 5ページを見ながら 。 見やすいように段落の位置を整えたりしましょう! 茶 作ってみよう! ● テキストの書式を設定しよう! 15ページの手順で、 🔼 ドライブ ドキュメントのファイルを作る 十 新規 マイドライブ・ ✓ = = :: 0 31 種類 • ユーザー • 最終更新 • ▲ ホーム 2ドライブを開く ・ 🖸 マイドライブ 自分 Classroom 2024/10/15 8、共有アイテム ③「マイドライブ」をクリック ■ 同じ班の人の絵の感想 自分 13:56 () 最近使用したアイテム ☆ スター付き 0 21% ④ドキュメントをダブルクリック 回 ゴミ箱 ○ 保存容量 15 GB 中 5.8 MB を使用 ジックションに進もう!`

## ■ 同じ班の人の絵の感想 ☆ 国 企 ファイル 編集 表示 挿入 表示形式 ツール 拡張機能 ヘルプ Q 5 さ 日 A 写 100% マ 標準デキ... マ Arial マ - 11 + B I U A ク G 田 国 : := 司じ班の人の作品の感想 田中太郎 赤木ひとみ ごくきれい。棄っばの色がいっぱいあって、ほんものみたい。かさかさの棄っばが風にゆ れてるみたいに見えて、おもしろい。 胃四方丸 葉っぱがどてもいきいきしてる。上にのi ている枝が、どんどん成長してるように見える。 でく元気な木だと思った。 どんな書式があるか見てみよう!

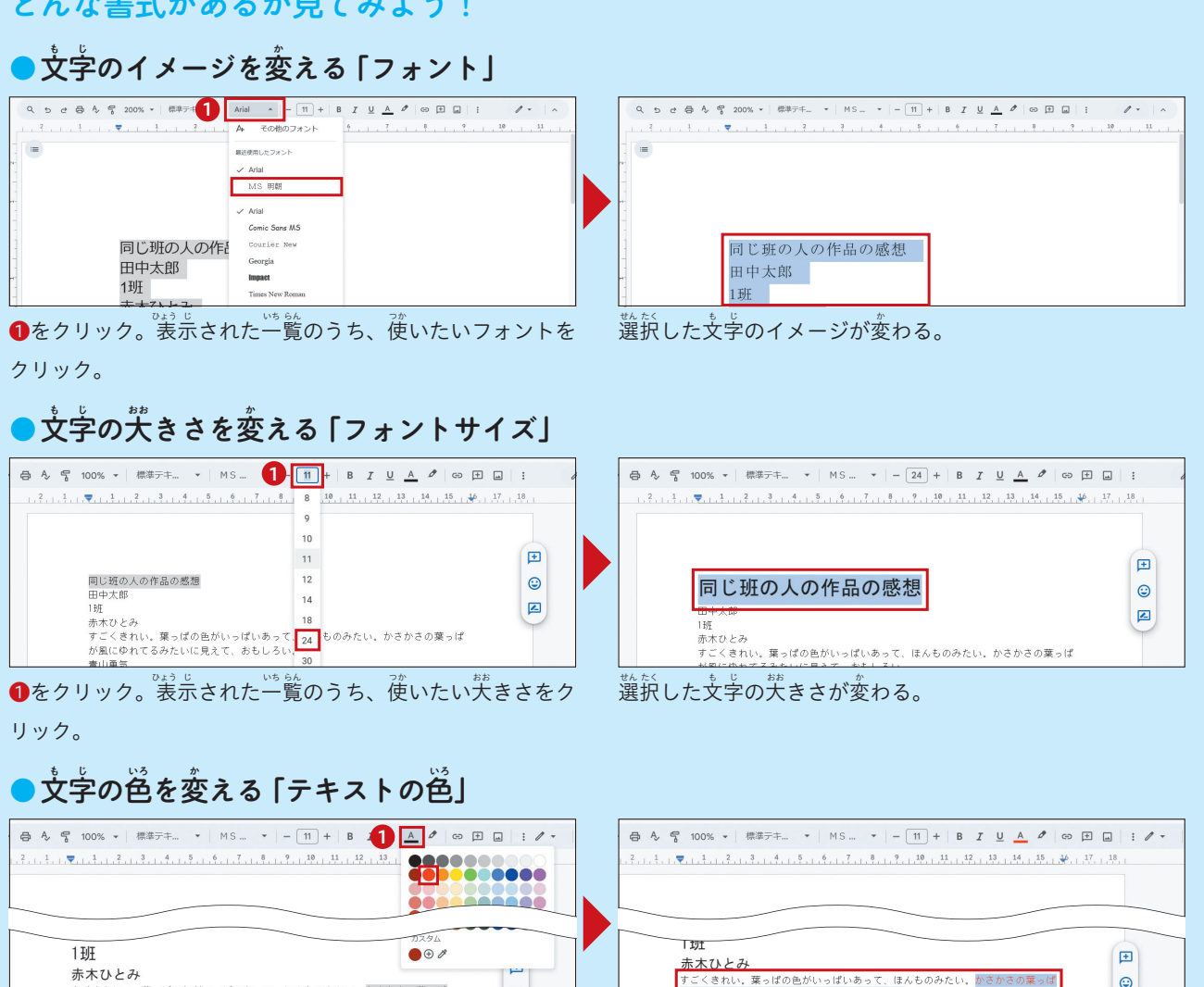

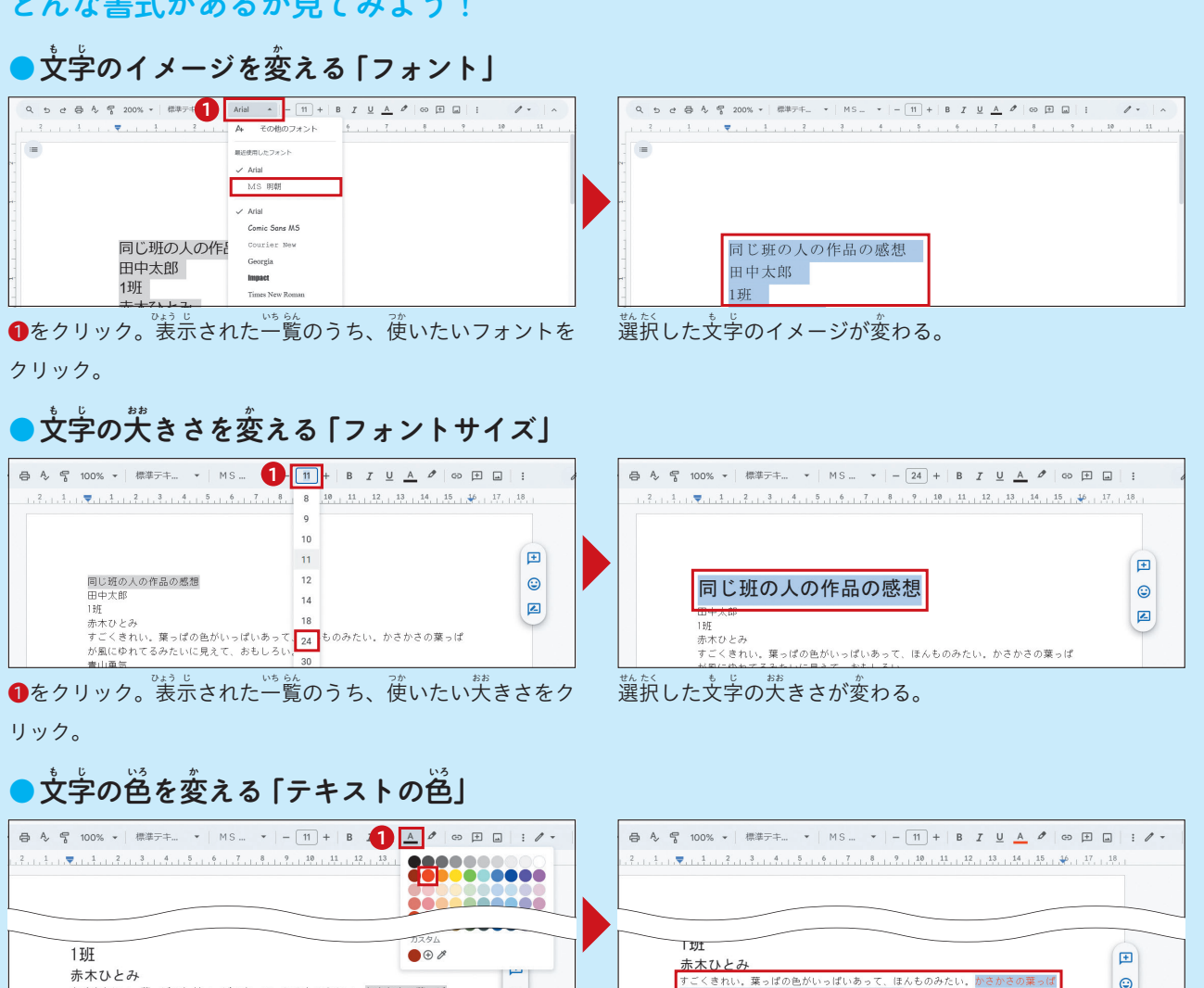

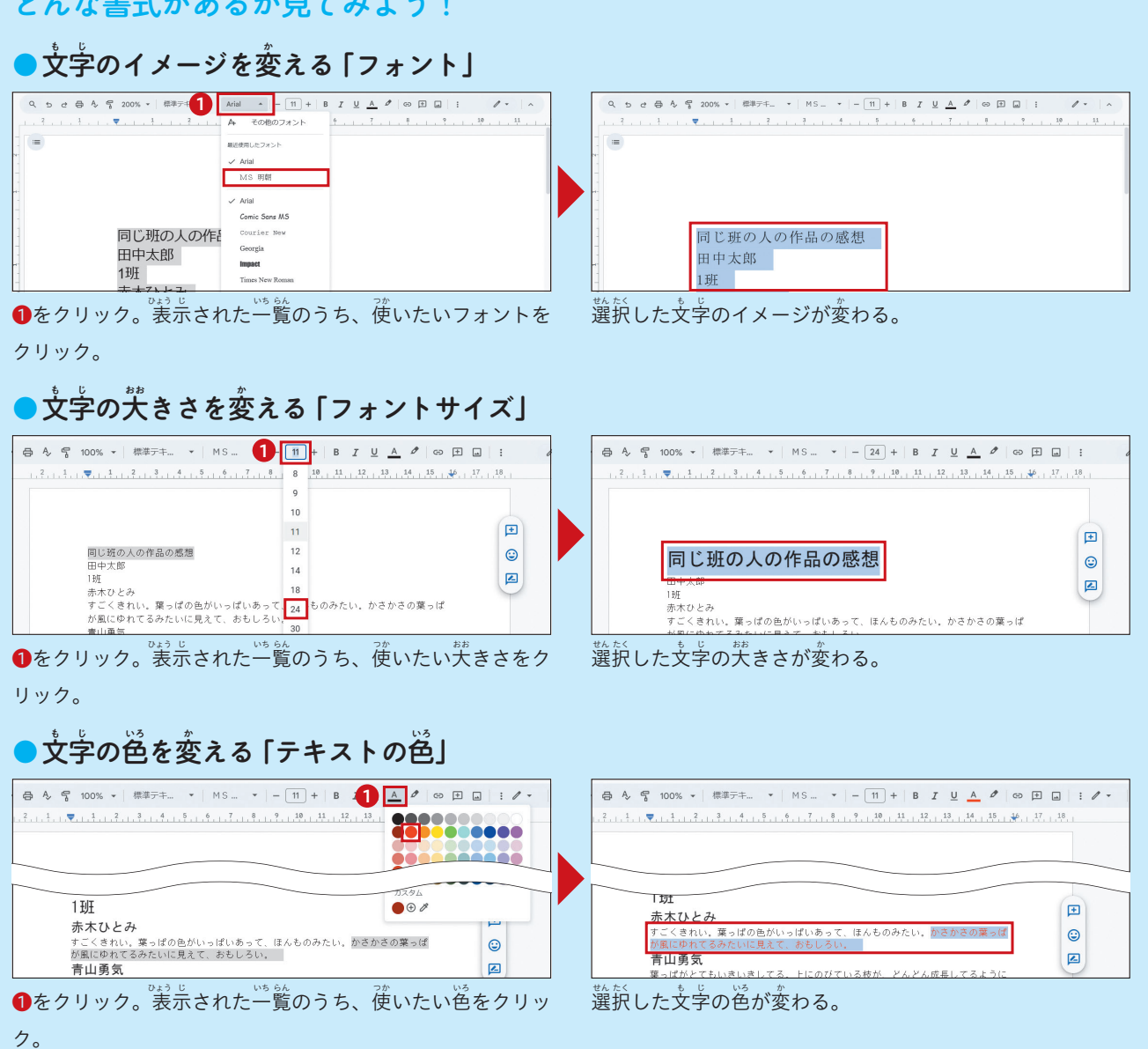

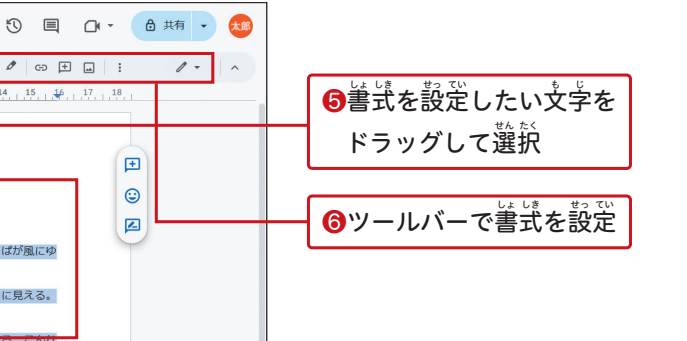

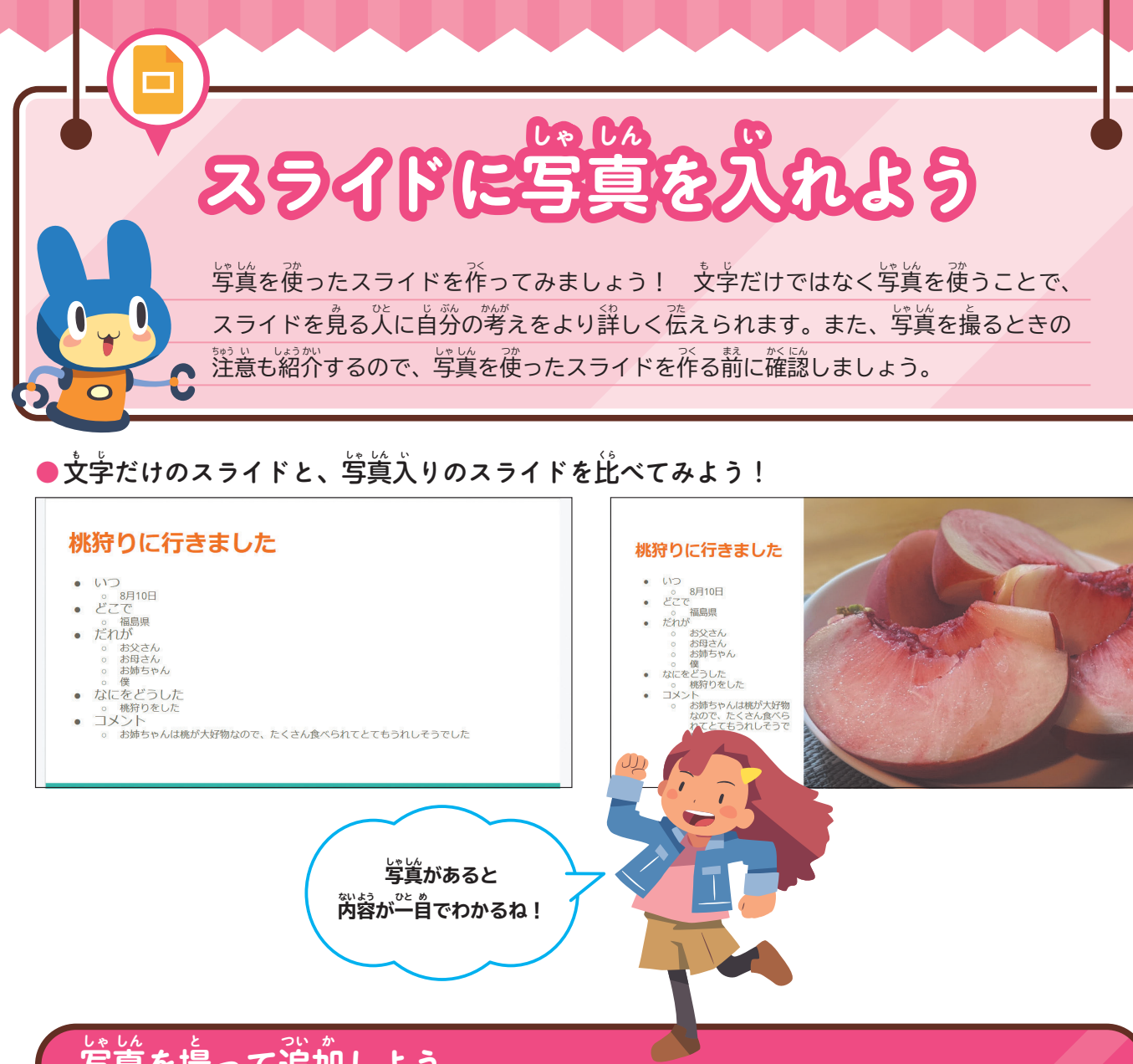

写真を撮って追加しよう

ここでは、スライドを作っているときに端末で写真を撮り、その写真をスライドに貼り付ける方法を確認しま す。写真を撮るときは、端末を落とさないように両手でしっかりと持ちましょう。シャッターボタン [] に指が着 かない場合は、先生や友だちにボタンを押してもらうか、端末を机の上に置いて撮るようにしましょう。

|                                                                    | ●写真を貼り付けたいスライドを表示 |
|--------------------------------------------------------------------|-------------------|
| Q +                                                                |                   |
| 1<br>1<br>1<br>1<br>1<br>1<br>1<br>1<br>1<br>1<br>1<br>1<br>1<br>1 | - ❷■をクリック         |
| 2<br>************************************                          | - 😢 「カメラ」 をクリック   |
| ・いつ<br>・いつ<br>・ 8月110<br>・ どこで の URL                               |                   |
| ☆<br>次のページに進もう! ◀                                                  |                   |

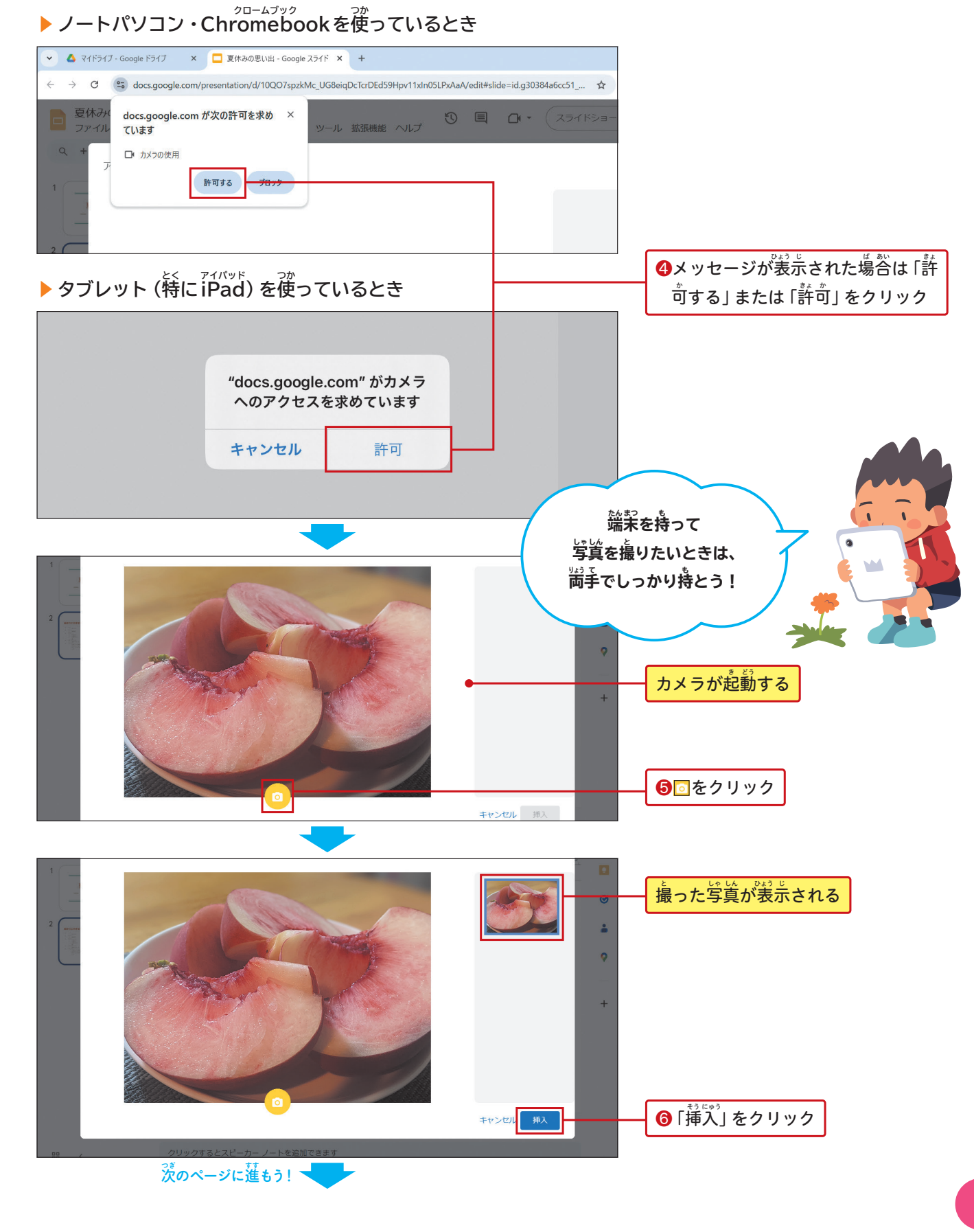